# Förklaring om tillbörlig aktsamhet i Traces

Versionsnummer 0.95

Oskar Cederlöf Senast uppdaterad: 2025-02-20

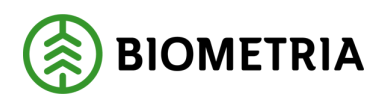

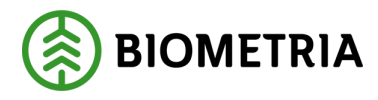

## 1 Revisionshistorik

Revisionshistoria för handboken Förklaring om tillbörlig aktsamhet i Traces

Vid ändring av revisionshistoria ska även version och datum på första sidan samt datum i sidfoten uppdateras.

| Version | Ändring                                    | Datum      | Signatur |
|---------|--------------------------------------------|------------|----------|
| 0.9     | Dokumentet skapat                          | 2025-02-03 | OC       |
| 0.95    | Uppdatering avseende vetenskapligt<br>namn | 2025-02-20 | OC       |
|         |                                            |            |          |
|         |                                            |            |          |
|         |                                            |            |          |
|         |                                            |            |          |
|         |                                            |            |          |
|         |                                            |            |          |
|         |                                            |            |          |
|         |                                            |            |          |
|         |                                            |            |          |

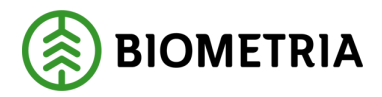

# Innehållsförteckning

| 1 | Revi           | sionshistorik                                                                                                   | 1 |
|---|----------------|----------------------------------------------------------------------------------------------------|---|
| 2 | Avgı           | ränsningar                                                                                                    | 3 |
| 3 | Arbe           | etsflöde                                                                                                    | 3 |
|   | 3.1            | Ange ditt interna referensnummer                                                                                | 3 |
|   | 3.2            | Ange vilken typ av aktivitet det gäller                                                                         | 3 |
|   | 3.3            | Platsen för aktiviteten är Sverige                                                                              | 4 |
|   | 3.4            | Ytterligare information                                                                                         | 4 |
|   | 3.5            | Fyll i den produkt som kommer att produceras                                                                    | 4 |
|   | 3.6<br>volym   | För den valda produkten behöver du fylla i en beskrivning av produkten,<br>, vetenskapligt namn och trivialnamn | 5 |
|   | 3.7            | Platsen där avverkningen utförts skall också anges                                                              | 5 |
|   | 3.8            | Spara anmälan genom att trycka på knappen                                                                       | 6 |
|   | 3.9<br>verifik | Kontrollera när din Fota blivit godkänd att den fått ett referens- och<br>ationsnummer                          | 7 |

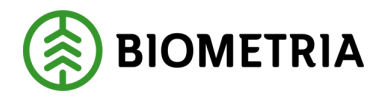

### 2 Avgränsningar

Denna lathund omfattar endast förklaringar om tillbörlig aktsamhet som avser avverkning av skog i Sverige. Den kan inte tillämpas för import, export, för leveranser av virke från terminaler (som har blandat geografiskt ursprung) eller för produktion av förädlade produkter som kräver ett annat arbetssätt.

# 3 Arbetsflöde

#### 3.1 Ange ditt interna referensnummer

|                                                                  | Internt referensnummer *                                                                                                    | NT. DC |
|------------------------------------------------------------------|----------------------------------------------------------------------------------------------------|--------|
| sförordningen > Ny<br>This environment can<br>Hjälp -<br>Ny förk | Ange ditt interna referensnummer för DDS-förklaringen. Om inget nummer anges kommer systemet att tilldela ett åt dig.<br>Lägg märke till att detta inte är förklaringens referens-ID och att det bara tillhandahålls för dig som hänvisning. Detta interna<br>referensnumret blir tilldelat och synligt när den nya DDS-förklaringen sparas för första gången.<br>Internt referensnummer: | NEV    |
| Förklaring<br>Detaljer                                           | <b>✓Confirm</b> ×Avbryt                                                                                                    |        |
| 1. Referensnu                                                    | immer 2. Aktivitet                                                                                                    | >      |
|                                                                  | Import      Export      Domestic                                                                                                    |        |

Här anger du ett referensnummer som du vill använda för att söka reda på din Fota i Traces innan ett referens- och verifikationsnummer har skapats.

#### 3.2 Ange vilken typ av aktivitet det gäller

Vid avverkning i Sverige anges "Domestic"

| r2. Ak | tivitet |                            |          |  |
|--------|---------|----------------------------|----------|--|
|        | Import  | <ul> <li>Export</li> </ul> | Domestic |  |
|        |         |                            |          |  |

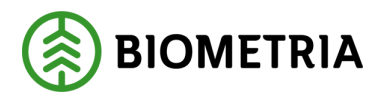

#### 3.3 Platsen för aktiviteten är Sverige

| ktivitetsland: |  | Sverige (SE) | ~ | Kopiera operatörens land |
|----------------|--|--------------|---|--------------------------|
|----------------|--|--------------|---|--------------------------|

#### 3.4 Ytterligare information

Här kan någon ytterligare information fyllas i som tex information till ansvarig myndighet. Lämnas i normalfallet tomt.

| 5. Ytterligare information |  |  |
|----------------------------|--|--|
|                            |  |  |
|                            |  |  |

Skulle tex kunna användas för att informera tillsynsmyndigheten om att avverkningen avser huggning av träd längs en kraftledning eller på annan plats där information om den geografiska utbredningen blir mindre precis.

#### 3.5 Fyll i den produkt som kommer att produceras

Vid en normal avverkning i svensk skog kommer endast en produkt att behöva anmälas och man väljer då den harmoniserade varukoden 4403 som avser Virke obearbetat.

| - 44 | TRĂ OCH VAROR AV TRĂ; TRĂKOL                                                                                                    |  |
|------|----------------------------------------------------------------------------------------------------|--|
| +    | 4401 Brännved i form av stockar, kubbar, vedträn, kvistar, risknippen e.d.; trä i form av flis eller spån; sågspån och annat träavfall, även agglomererat till vedträn, briketter, pelletar eller liknande former                                                                                                    |  |
| +    | 4402 Träkol (inbegripet kol av nötter eller nötskal), även agglomererat                                                                                                    |  |
| +    | 4403 Virke, obearbetat, även barkat eller befriat från splintved eller bilat eller grovt sågat på två eller fyra sidor                                                                                                    |  |
| +    | 4404 Tunnbandsvidjor av trä; kluvna störar; pålar och störar av trä, tillspetsade men inte sågade i längdriktningen; träkäppar, grovt tillformade<br>men inte svarvade, böjda eller på annat sätt bearbetade, lämpliga för tillverkning av promenadkäppar, paraplyer, verktygsskaft e.d.; träspån av<br>sådana slag som används för tillverkning av korgar, askar, siktar e.d. samt liknande spån |  |
| +    | 4405 Träull; trämjöl                                                                                                    |  |

(OBS! När man jobbar med en automatiserad anmälan via Traces API kommer man normalt sett även att anmäla 4401 Brännved. Det är INTE nödvändigt då man jobbar helt manuellt eftersom man måste ange den geografiska ytan för varje anmäld produkt)

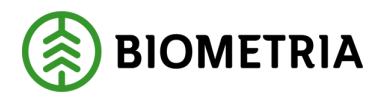

3.6 För den valda produkten behöver du fylla i en beskrivning av produkten, volym, vetenskapligt namn och trivialnamn.

| Beskrivning | av råvaror eller produkter * | Nettovikt (kg) | Volym (m3)  | Extra m | ängdenheter | Total area (ha) |     |
|-------------|------------------------------|----------------|-------------|---------|-------------|-----------------|-----|
| Rundvirke   |                              |                |             | 600     | Se 🗸        |                 | 0.0 |
| #           | Vetenskapligt namn           |                | Trivialnamn |         |             | +               |     |
| 1           | Picea abies                  |                | Gran        |         |             |                 |     |
| 2           | Pinus sylvestris             |                | Tall        |         |             |                 |     |
| 3           | Betula pubescens             |                | Björk       |         |             | -               |     |
| 4           | Populus                      |                | Asp         |         |             |                 |     |
| 5           | Salix                        |                | Sälj        |         |             |                 |     |
| 6           | Fagus                        |                | Bok         |         |             |                 |     |

Man kan som förslag endast ange beskrivningen "rundvirke", en uppskattad planerad avverkningsvolym i m3 samt en standardlista på de trädslag som normal brukar falla ut från en avverkningstrakt i det område där man bedriver skogsbruk.

Första gången du skapar en anmälan måste du manuellt fylla i listan med vetenskapligt namn och trivialnamn. Detta kan du i fortsättningen undvika genom att kopiera en befintlig anmälan. Funktionen för att kopiera en befintlig anmälan hittar du i listan över tidigare anmälningar:

| ↓ 4401       Brànnved i form av stockar, kubbar,         Brànnved i form av stockar, kubbar,       vedt         ↓ Vedt       ▲403         ↓ Virke, obearbetat, även barkat eller bef       03/01/2025 08:43 |  |
|----------------------------------------------------------------------------------------------------|--|
|----------------------------------------------------------------------------------------------------|--|

OBS! Glöm inte att uppdatera övriga uppgifter i den gamla anmälan!

3.7 Platsen där avverkningen utförts skall också anges

|   | D. I                           | B 112 1 1 1         |                                                                                                    | T. L. (L.)       |       |          | $\bigcap$ |
|---|--------------------------------|---------------------|----------------------------------------------------------------------------------------------------|------------------|-------|----------|-----------|
| 1 | Producentnamn                  | Produktionsland : " |                                                                                                    | Total area (na): |       |          |           |
|   | Storskogen                     | Sverige (SE)        | <ul><li></li><li></li><li></li><li></li><li></li><li></li><li></li><li></li><li></li><li></li><li></li><li></li><li></li><li></li><li></li><li></li><li></li><li></li><li></li><li></li><li></li><li></li><li></li><li></li><li></li><li></li><li></li><li></li><li></li><li></li><li></li><li></li></ul> | 0.00             |       |          | -         |
|   | # Beskrivning av produktionspl | ats                 |                                                                                                    | Område (ha) *    | Тур * | Âtgärder |           |
|   |                                |                     |                                                                                                    |                  |       |          | I         |

Ange ett namn på platsen under producentnamn som du själv ser som användbart för att identifiera avverkningen eller lämna denna ruta tom. Välj Sverige som produktionsland och välj sedan att importera en kartfil eller rita in platsen i kartan.

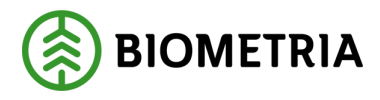

Om du väljer att trycka på kartsymbolen får du upp en kartfunktion där du grovt kan rita in platsen för avverkningen genom att panorera, zooma och "klicka in" den aktuella ytan. Observera att kartbakgrunden är mycket grovyxad. Arealen fastställs automatiskt.

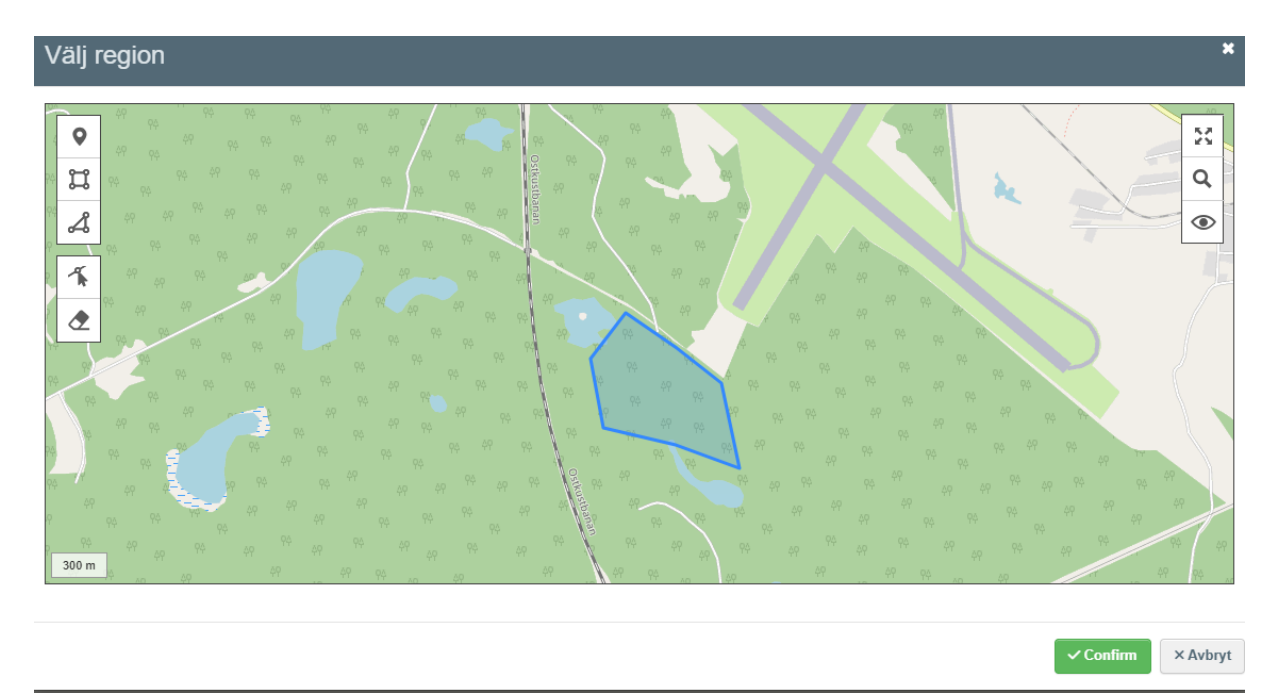

Väljer du att importera en kartfil genom att trycka på knappen "import" så öppnas dokumenthanteraren där du får peka ut platsen där du har din kartfil lagrad. Observera att Traces endast stödjer formatet Geojson.

3.8 Spara anmälan genom att trycka på knappen

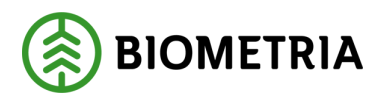

| Övrig rund | dved                                                             |                     |                             |                     |                                                     | 500              |               | Se 🗸                       |        |         | 24.31                                                                                                    |
|------------|------------------------------------------------------------------|---------------------|-----------------------------|---------------------|-----------------------------------------------------|------------------|---------------|----------------------------|--------|---------|----------------------------------------------------------------------------------------------------|
| #          | Vetenskapligt namn                                               |                     |                             |                     | Trivialnamn                                         |                  |               |                            |        | +       |                                                                                                    |
| 1          | Pinus sylvestris                                                 |                     |                             |                     | Tall                                                |                  |               |                            |        | -       | *                                                                                                    |
| 2          | Picea abies                                                      |                     |                             |                     | Gran                                                |                  |               |                            |        | -       |                                                                                                    |
| 3          | Betula pubescens                                                 |                     |                             |                     | Björk                                               |                  |               |                            |        | -       |                                                                                                    |
| 4          | Populus tremula                                                  |                     |                             |                     | Asp                                                 |                  |               |                            |        | -       | -                                                                                                    |
| + Lägg ti  | Producenteemp                                                    | Produktie           | neland - *                  |                     | Total area (ba):                                    |                  | 0             | Import                     | e Ex   | portera |                                                                                                    |
| + Lägg ti  | till produktionsplats                                            |                     |                             |                     |                                                     |                  | 0             | lmport                     | ල් Exp | portera | )<br>^                                                                                                    |
| + Lägg ti  | Producentnamn<br>Storskogen                                      | Produktio           | onsland : *<br>Sverige (SE) | <ul><li>●</li></ul> | Total area (ha):                                    |                  | 0             | import .                   | ିଟେ Ex | portera |                                                                                                    |
| + Lägg ti  | Producentnamn<br>Storskogen<br># Beskrivning av produktions      | Produktion          | onsland : *<br>Sverige (SE) | <b>→</b> ⊕          | Total area (ha):<br>24.31<br>Område (ha) *          | Тур *            | 0             | <b>⊾Import</b><br>Åtgärder | E Ex   | portera | 0<br>2<br>2<br>2<br>3<br>3<br>3<br>4<br>4<br>5<br>5<br>6<br>1<br>1<br>1<br>1<br>1<br>1<br>1<br>1<br>1<br>1<br>1<br>1<br>1 |
| + Lägg ti  | Producentnamn<br>Storskogen<br># Beskrivning av produktions      | Produktic<br>splats | onsland : *<br>Sverige (SE) | × •                 | Total area (ha):<br>24.31<br>Område (ha) *<br>24,31 | Typ *<br>Polygon | 0             | Åtgärder                   | Ex Ex  | portera |                                                                                                    |
| + Lägg ti  | Producentnamn<br>Storskogen<br># Beskrivning av produktions      | Produktic<br>splats | onsland : *<br>Sverige (SE) | •                   | Total area (ha):<br>24.31<br>Område (ha) *<br>24,31 | Typ *<br>Polygon | <u>ک</u><br>۱ | Atgärder                   | er Ex  | portera | R<br>A<br>A<br>A<br>A<br>A<br>A<br>A<br>A<br>A<br>A<br>A<br>A<br>A<br>A<br>A<br>A<br>A<br>A<br>A                          |
| + Lägg ti  | Producentnamn<br>Storskogen<br># Beskrivning av produktions      | Produkti<br>splats  | onsland : *<br>Sverige (SE) | •                   | Total area (ha):<br>24.31<br>Område (ha) •<br>24,31 | Typ *<br>Połygon | 0             | Åtgårder                   | ſĊ Exq | portera | ×<br>×<br>•                                                                                                    |
| + Lägg ti  | Producentnamn<br>Storskogen<br># Beskrivning av produktions<br>1 | Produktic<br>splats | onsland : *<br>Sverige (SE) | •                   | Total area (ha):<br>24.31<br>Område (ha) *<br>24,31 | Typ *<br>Polygon | •             | Atgärder                   | @ Ex   | portera | ×<br>×<br>×                                                                                                    |

#### 3.9 Kontrollera när din Fota blivit godkänd att den fått ett referensoch verifikationsnummer

Efterhand som anmälningarna blir godkända får dessa ett referensnummer i listan och man får då gå in på den enskilda anmälan för att även kunna hitta igen verifikationsnumret. Båda behövs för att informera dina affärspartners om vilka anmälningar som är gjorda i Traces och båda uppgifterna ska anges i VIOL-systemets virkesorder eller avtalsobjekt.

| Referensnummer   | Företagets interna<br>referens | Aktivitet | Råvaror eller produkter                                | Status    | Inlämningsdatum  |          |
|------------------|--------------------------------|-----------|--------------------------------------------------------|-----------|------------------|----------|
|                  | 12345678 🕑                     | Domestic  | 4401<br>Brännved i form av stockar, kubbar, vedt<br>+1 | Draft     |                  | C.       |
| 25SE9K7STP9W26   | ABC579 🗹                       | Domestic  | 48<br>PAPPER OCH PAPP; VAROR AV<br>PAPPERSMASSA,       | Available | 03/01/2025 09:41 | C.       |
| Z5SEJ6UWJSWST4 ₩ | ABC789 🗹                       | Domestic  | 47<br>MASSAAV VED ELLER ANDRA<br>FIBRÖSA CELLULO       | Available | 03/01/2025 09:01 | C.       |
| 25SEBYW1LBS3M3   | ABC234 🗹                       | Domestic  | 4401<br>Brännved i form av stockar, kubbar, vedt       | Available | 03/01/2025 08:51 | <b>P</b> |
| 25SEG9VXDTEY12 🖌 | ABC123 🗹                       | Domestic  | 4401<br>Brännved i form av stockar, kubbar, vedt<br>+1 | Available | 03/01/2025 08:43 | C.       |